# kercia

[Comment voter par INTERNET en quelques clics ?]

# **Comment obtenir mon mot de passe ?**

Récupérez votre mot de passe.

Rendez-vous sur votre site de vote depuis tout support relié à internet (ordinateur, tablette, téléphone) :

https://elections2024-universite-lille.alphavote.com

Une fois sur la page d'accueil du site, cliquez sur « Obtenir mon mot de passe ».

Entrez votre identifiant composé de 8 chiffres

Exemple 12345678

Entrez votre mot de passe

Mot de passe

<u>Obtenir mon mot de passe</u>

# **Comment obtenir mon mot de passe ?**

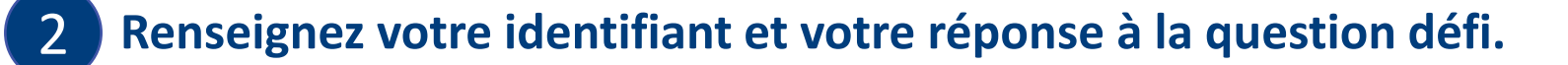

- Saisissez votre identifiant reçu par email depuis l'adresse « nepasrepondre@mail.alphavote.com »,
- Saisissez votre réponse à la question défi dans le second champ, qui est :
- Votre numéro INE si vous êtes étudiant(e) (disponible sur votre carte étudiante),
- Votre numéro de personnel si vous faites partie du personnel (disponible sur votre carte multi-services),

| OBTENIR MON MOT DE PASSE                       | E       |  |
|------------------------------------------------|---------|--|
| Entrez votre identifiant composé de 8 chiffres |         |  |
| XXXXXXXX                                       |         |  |
| Réponse à la question défi                     |         |  |
| xxxxxxxxx                                      |         |  |
| ✓ Je ne suis pas un robot                      |         |  |
| < RETOUR                                       | VALIDER |  |

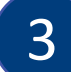

Cochez la case « Je ne suis pas un robot » et « VALIDER ».

Saisissez le numéro de téléphone sur lequel vous voulez recevoir votre mot de passe par SMS dans le nouveau champ qui s'affiche, et cliquez sur « VALIDER ».

Si besoin, saisissez votre indicatif téléphonique (exemple : 0032 pour la Belgique).

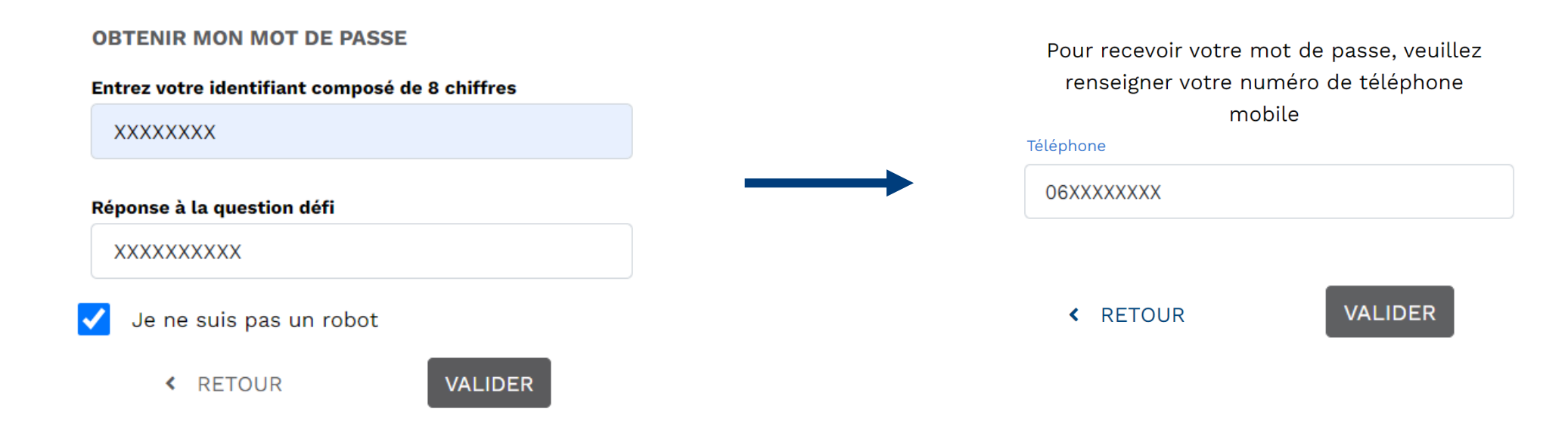

#### **Comment voter par INTERNET en quelques clics ?**

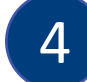

**Connectez-vous** depuis la page d'accueil du site de vote avec :

- Votre identifiant envoyé par email,
- Votre mot de passe envoyé par SMS,
- Votre réponse à la question défi.

#### Cliquez ensuite sur « SE CONNECTER ».

Entrez votre identifiant composé de 8 chiffres

XXXXXXXX

#### Entrez votre mot de passe

.....

Obtenir mon mot de passe

Réponse à la question défi

XXXXXXXXXXX

SE CONNECTER

# **Comment voter par INTERNET en quelques clics ?**

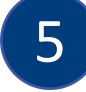

Si vous êtes électeur dans plusieurs scrutins, sélectionnez le vote que vous voulez faire en premier en cliquant sur « VOTER ».

Si non, votre unique vote s'affichera avec les listes de candidats directement consultables, ainsi que le vote blanc.

| Vote 1 – Collège XXXX | VOTER |
|-----------------------|-------|
| Vote 2 – Collège XXXX | VOTER |

# **Comment voter par INTERNET en quelques clics ?**

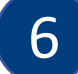

Sélectionnez une liste pour en afficher la composition détaillée des candidats.

Les professions de foi sont également consultables.

Cliquez sur « Suite » pour avoir le récapitulatif de votre bulletin avant validation.

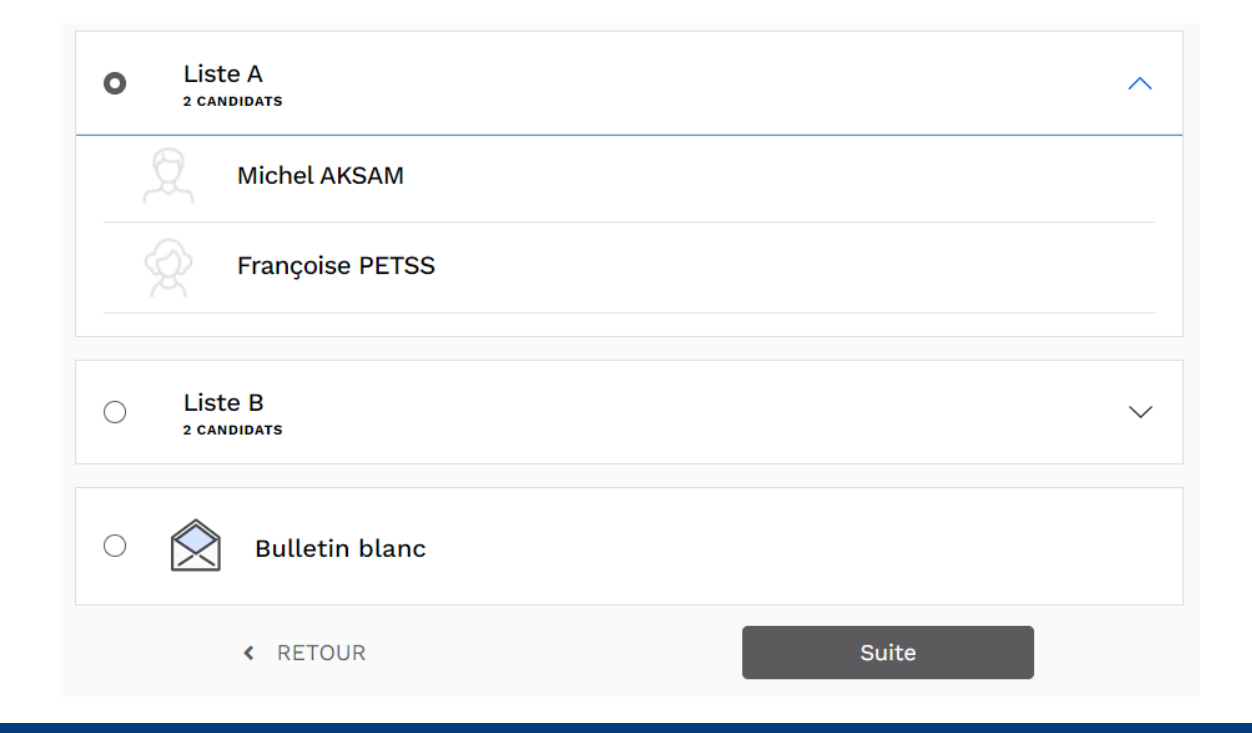

Vérifiez votre bulletin avant validation.

Cliquez sur « MODIFIER MES CHOIX » si besoin ou « VOTER ! » pour confirmer définitivement votre choix.

Attention : après cette étape, votre vote sera définitif, vous ne pourrez plus le modifier.

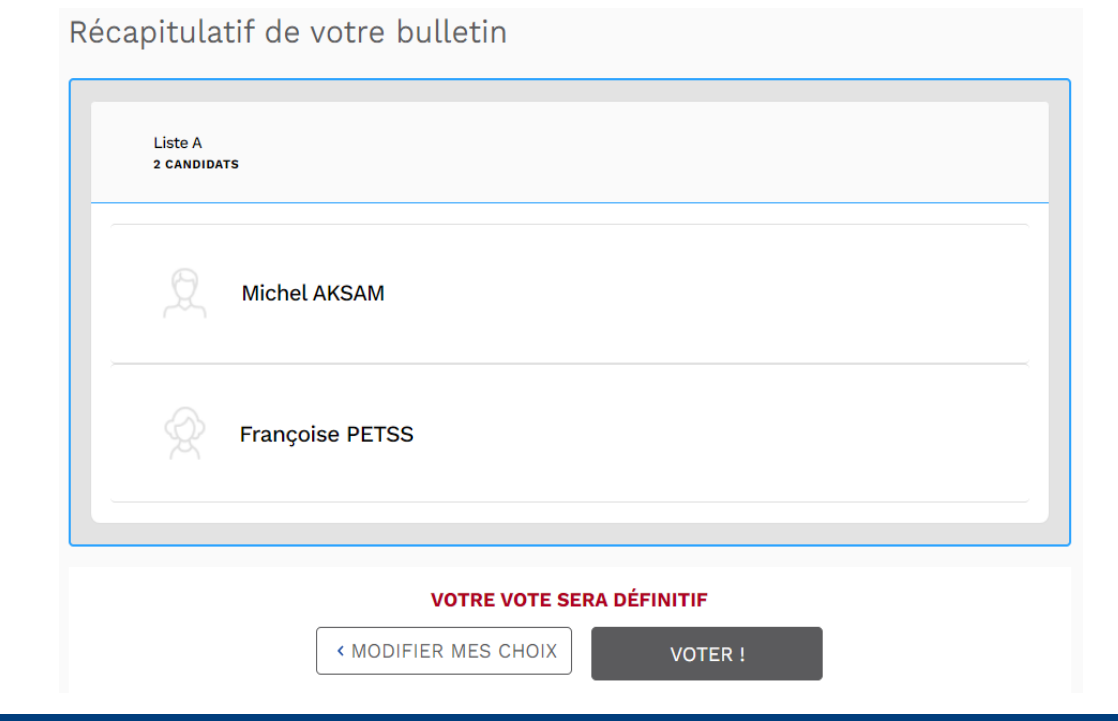

# **Optionnel : Comment vérifier que mon vote a été pris en compte ?**

#### Étape optionnelle : sauvegardez votre code de contrôle et votre clé de vérification de vote.

**Si vous le souhaitez**, vous pouvez sauvegarder le code de contrôle et la clé de vérification de votre vote en cliquant sur « **COPIER** ».

Cela vous permet de vérifier votre vote depuis la page d'accueil, grâce au bouton « Vérifiez vos votes ». Sinon, cliquez sur « Continuer ».

*Ce dispositif, permettant d'assurer la transparence de l'urne pour tous les électeurs, répond aux obligations de la CNIL en matière de sécurité du système de vote.* 

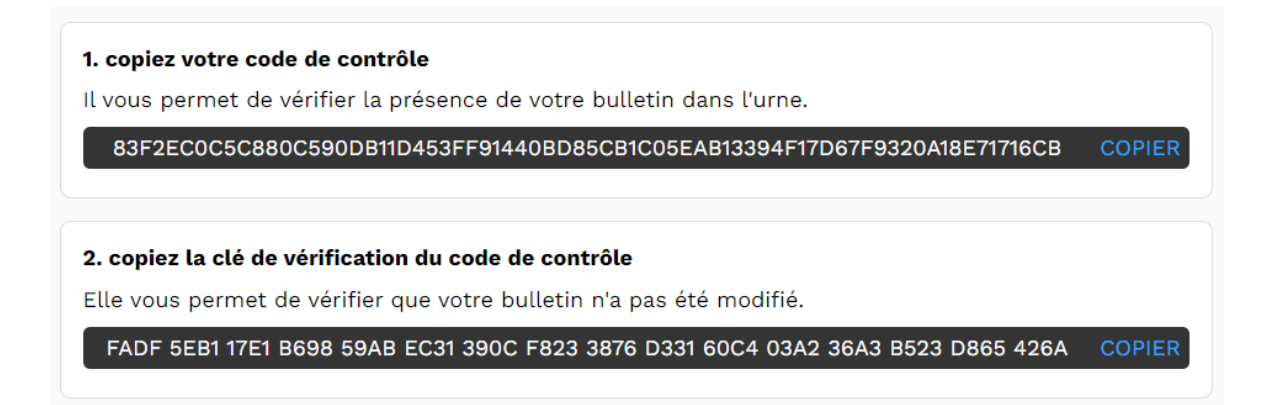

#### Avez-vous effectué tous vos votes ?

**S'il vous reste des votes à réaliser**, le nombre de vote restant à effectuer apparait à l'écran. Reprenez à l'étape 5.

Si vous avez effectué tous vos votes, un message de confirmation apparaît à l'écran.

Vous pouvez vous déconnecter ou récupérer votre preuve de vote :

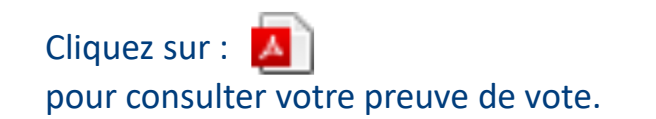

Cliquez sur : pour recevoir votre preuve de vote par email. Placez votre curseur sur : 🌪 pour voir votre signature électronique.

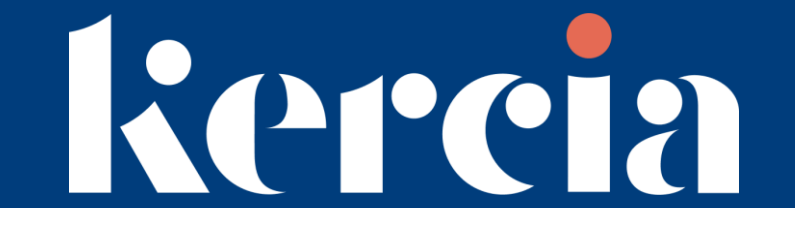

Si vous rencontrez des difficultés,

nous vous invitons à vous rapprocher du support téléphonique dédié gratuit

# 24H/24 et 7J/7

Numéro vert 0805.03.10.21

Numéro et service gratuit.

#### N° International 0033.456.400.681

N° accessible depuis l'international et les DROM. Prix d'une communication à destination de la France métropolitaine.